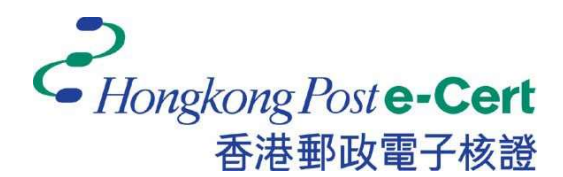

# Hongkong Post e-Cert Microsoft Edge Extension Installation Guide

Version 1.0

Revision Date: September 2023

# **Table of Contents**

| 1.   | Introduction                          | 2 |
|------|---------------------------------------|---|
| 2.   | Microsoft Edge Extension Installation | 3 |
| 2.1. | Operating System Requirements         | 3 |
| 2.2. | Installation Steps                    | 3 |
| 3.   | Uninstallation Steps                  | 6 |

## 1. Introduction

**"Hongkong Post e-Cert Extension**" is designed for accessing online services of Hongkong Post e-Cert in Microsoft Edge and Microsoft Windows. The system is required to install this **"Extension**" and **"Hongkong Post e-Cert Thin Client**" in order to use online services.

This installation guide provides steps for subscribers to install/uninstall the extension.

For enquiries, please call Hongkong Post Certification Authority hotline on 2921 6633 or email to <u>enquiry@eCert.gov.hk</u>.

## 2. Microsoft Edge Extension Installation

#### 2.1. Operating System Requirements

In order to install the Extension, your system is required to have all as follows: -

- 1. Microsoft Windows 10
- 2. Microsoft Edge version 85 or above

#### 2.2. Installation Steps

 When a subscriber accesses online services and selects "Hongkong Post e-Cert" as a login method, the subscriber has to select which certificate will be used in the online service.

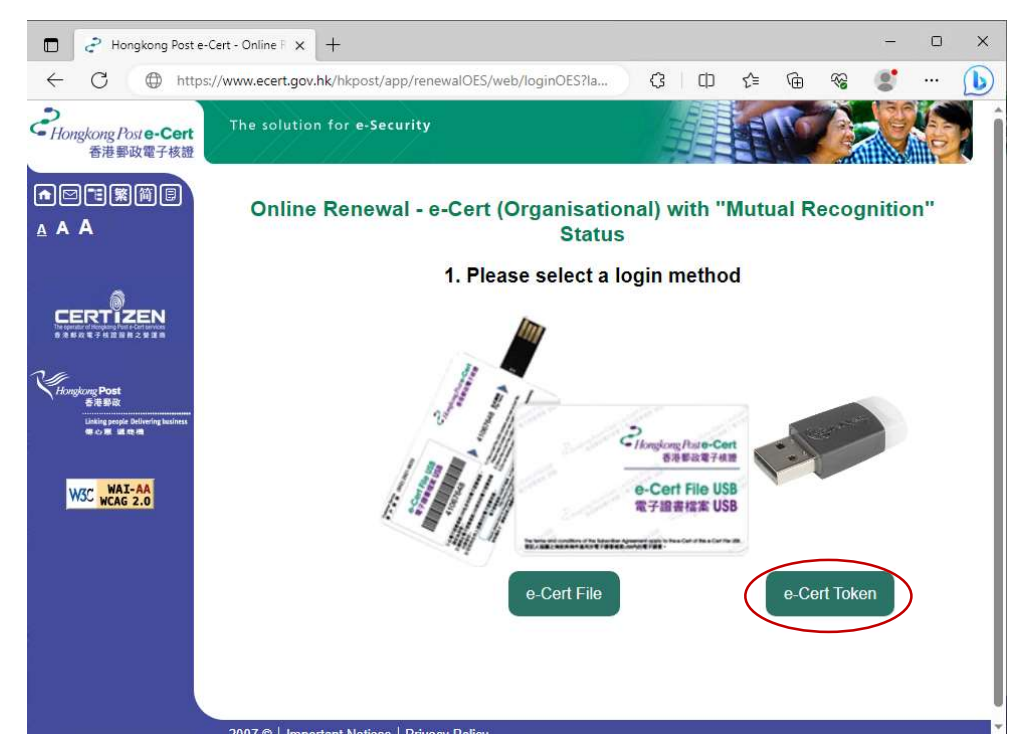

| 🖗 🗖 🥏 Hongka                                                                                                    | ng Post e-Cert - Online 🕅 🗙 🕂                                      |               |          |   | -        | D |
|----------------------------------------------------------------------------------------------------|--------------------------------------------------------------------|---------------|----------|---|----------|---|
|                                                                                                    | https://www.ecert.gov.hk/hkpost/app/renewal/web/login?lang=english | AN            | ☆☆       | Ē | <b>8</b> |   |
| そ<br>Hongkong Poste-Cert<br>香港郵政電子核證                                                                                                    | The solution for e-Security                                        |               | EN       |   |          |   |
|                                                                                                    | Online Renewal - e-Cert (Per                                       | rsonal)       |          |   |          |   |
|                                                                                                    | Please select a login meth                                         | hod           |          |   |          |   |
| Honging Post<br>Sava<br>Manager Post<br>Sava<br>Manager Post<br>Sava<br>Manager Post<br>Sava<br>Manager Post<br>Sava<br>Manager Post<br>Sava<br>Sava<br>Manager Post<br>Sava<br>Sava<br>Sava<br>Manager Post<br>Sava<br>Sava<br>Sava<br>Sava<br>Sava<br>Sava<br>Sava<br>Sav | Charlenge Auto-Cent<br>日本日本日本日<br>一一一一一一一一一一一一一一一一一一一一一一一一一一一一一一   | Cogin with i/ | AM Smart |   |          |   |
|                                                                                                    |                                                                    | More Inte     | 0        |   |          |   |
|                                                                                                    |                                                                    |               |          |   |          |   |
|                                                                                                    | 2007 ©   Important Notices   Privacy Policy                        |               |          |   |          |   |
|                                                                                                    | 2007 ©   Important Notices   Privacy Policy                        |               |          |   |          |   |

2) System will check if the **Hongkong Post e-Cert Extension** has been installed in the browser, and if not, the subscriber can click the **Download** link.

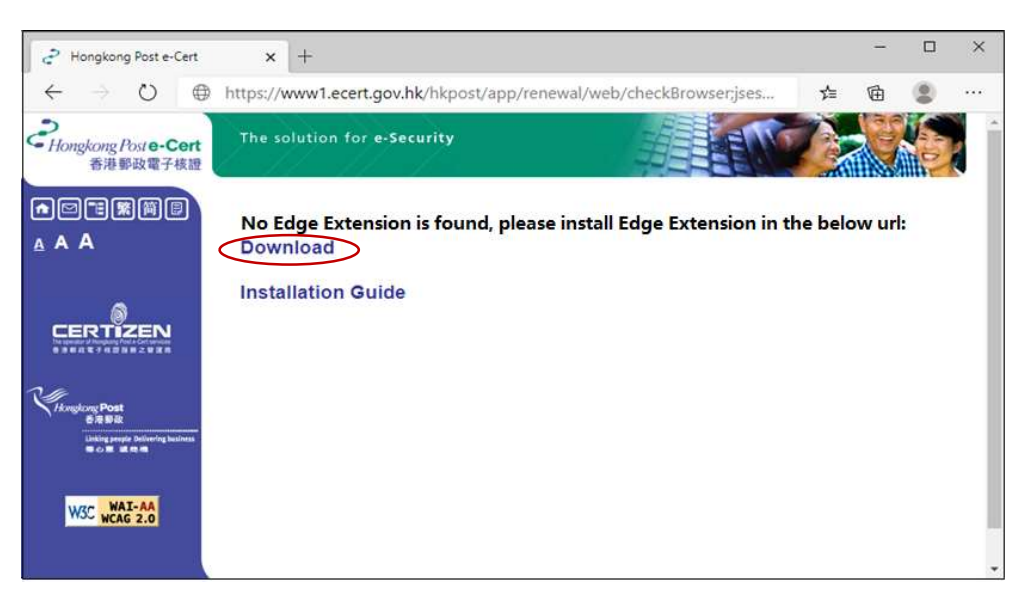

 The browser will open a new web page and redirect to "e-Cert Extension" in "Edge Add-ons". Click Get as follows:-

| CÂ                                       | https://microsoftedge.microsoft.com/addons/detail/ece                                                                                                    | ert-extension/dikmphjlpeceodnlejdjkmdj A ☆                                                                      |                                   |
|------------------------------------------|----------------------------------------------------------------------------------------------------|----------------------------------------------------------------------------------------------------|-----------------------------------|
| Micros                                   | oft   Edge Add-ons                                                                                                    | Help 🗸 Developers 🧸                                                                                             | All Microsoft ~ (R)               |
| Home / Access                            | ibility / e-Cert Extension                                                                                                    |                                                                                                    |                                   |
|                                          |                                                                                                    |                                                                                                    | $\frown$                          |
| それ<br>それ<br>新学校電子後1                      | e-Cert Extension<br>Hongkong Post e-Cert<br>☆☆☆☆☆ (0) Accessibility                                                                                                    |                                                                                                    | Get<br>Compared with your browser |
| टीहराषुहेराषु निवार-Cor<br>हमहत्वद्वन्वय | e-Cert Extension<br>Hongkong Post e-Cert<br>☆☆☆☆☆(0)   Accessibility                                                                                                    |                                                                                                    | Get<br>Controller your browser    |
| Descriptio                               | e-Cert Extension<br>Hongkong Post e-Cert<br>☆☆☆☆☆ (0) Accessibility<br>n<br>Extension" by Hongkong Post e-Cert is designed for accessing<br>rs. The system is required to install this Extension and "Hongkong | online services of Hongkong Post e-Cert in Microsoft<br>ng Post e-Cert Thin Client" in order to use online serv | Get<br>Compared browser           |

4) Click "Add extension" to confirm as follows:

| S. Salara | Add "e-Cert Extension" to Microsoft Edge?        |
|-----------|--------------------------------------------------|
|           | The extension can:                               |
|           | Communicate with cooperating native applications |
|           | Add extension Cancel                             |

5) After installation, close the **Edge Add-ons** page and continue to access Hongkong Post e-Cert online services.

In order to access online services with e-Cert, your Microsoft Windows also requires to install **Hongkong Post e-Cert Thin Client.** For installation procedure, please refer to the e-Cert User Guide "Installing Hongkong Post e-Cert Thin Client" at:

https://www.ecert.gov.hk/product/ecert/guide/index.html

### 3. Uninstallation Steps

To uninstall the Extension (if necessary), follow the steps below.

1) Open Edge, click the top-rightmost button, and then click Extensions.

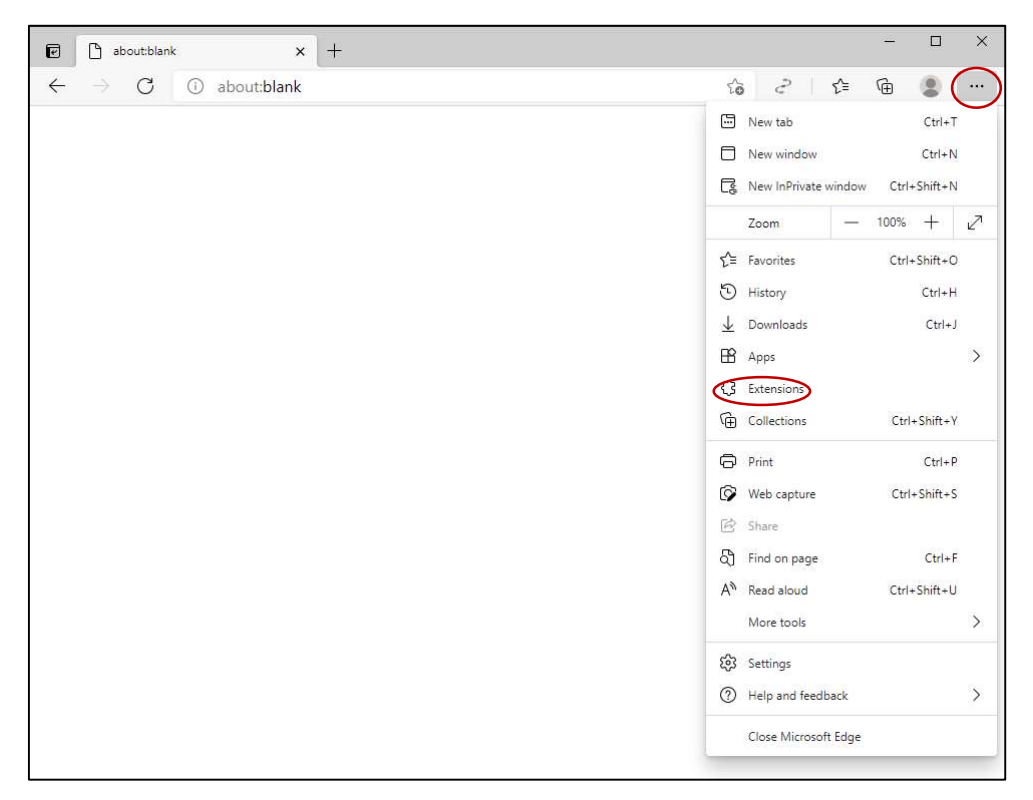

2) In the list of **Extensions** installed, find "e-Cert Extension", and then Click Remove.

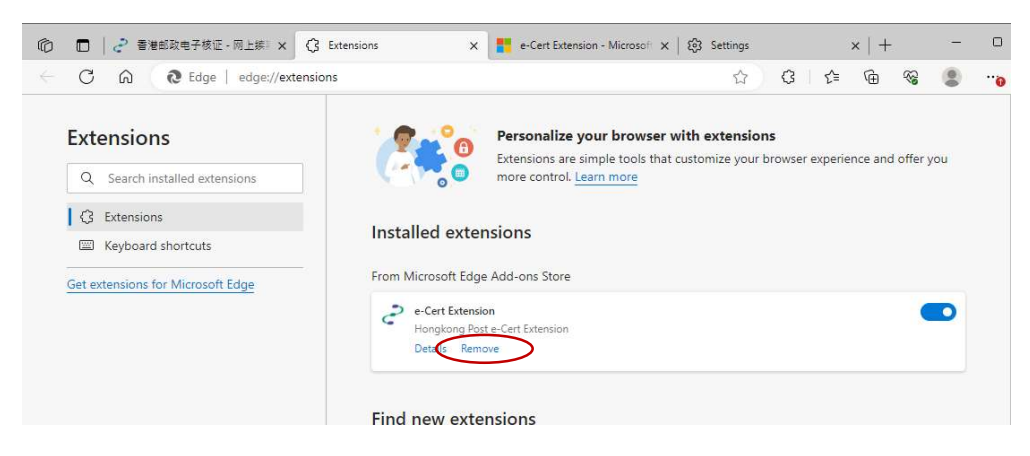

3) After the **Extension** is removed, close the browser.

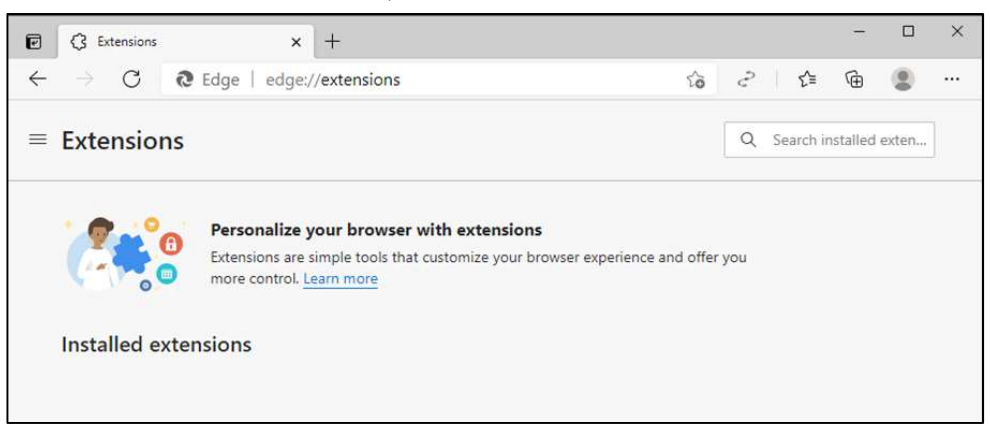